## Adım 1 – Program Kurulması ve Ayarların yapılması

1.1- Ardahan Üniversitesi kütüphane sistemine kampüs dışından erişim için "SSL VPN" bağlantısı kullanılmaktadır. Bağlantı için kullanılacak program "CrSSL Client" programıdır. İşletim sistemine uygun program aşağıdaki tablodan seçilerek indirilir.

| Windows 10                                                         | https://www.ardahan.edu.tr/upload/bidb/CrSSL v1.3.1.10 Windows10.zip |
|--------------------------------------------------------------------|----------------------------------------------------------------------|
| Windows XP, Windows Vista,<br>Windows 7, Windows 8,<br>Windows 8.1 | https://www.ardahan.edu.tr/upload/bidb/CrSSL_v1.3.1.10.zip           |

- 2.1- İndirilen sıkıştırılmış dosya açılıp içindeki programın kurulumu başlatılır. Kurulum sırasında herhangi bir değişiklik yapılmasına gerek yoktur. "Next" butonu kullanılarak ilerlenir. Daha sonra "Install" butonuna tıklanarak kurulum yapılır.
- 2.2- Kurulum tamamlandıktan sonra program ayarlarının bulunduğu dosya indirilip programa yüklenmelidir. Dosyayı indirmek için <u>tıklayınız</u>.
- 2.3- Ayarları programa yüklemek için ekranın sağ alt köşesindeki bildirim alanında bulunan "CrSSL Client" programının simgesine sağ tıklanır. Açılan menüden "Import Configuration" a tıklanır.

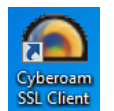

Not:

Bildirim alanında simge bulunmuyorsa masaüstünde bulunan "Cyberoam SSL Client" kısayolu ile program çalıştırılıp simgenin gelmesi sağlanabilir.

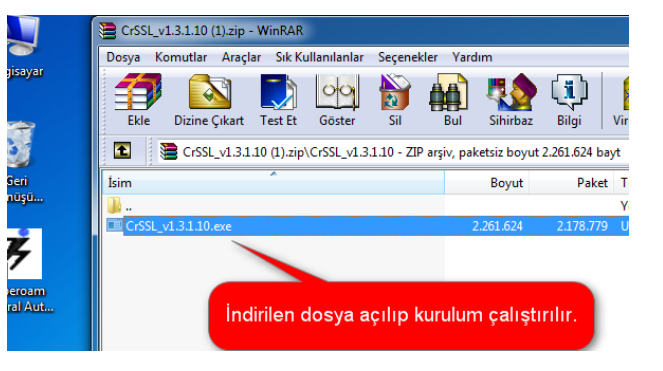

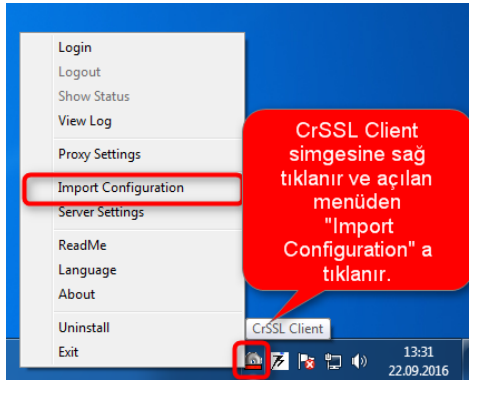

2.4- Ayarları programa yüklemek için dosya seçim butonuna tıklanır. Dosya seçim penceresinde 1.3 de indirilen dosya seçilerek "Aç" butonuna tıklanır. Ayarların yüklenmesini tamamlamak için "Import" butonuna tıklanır.

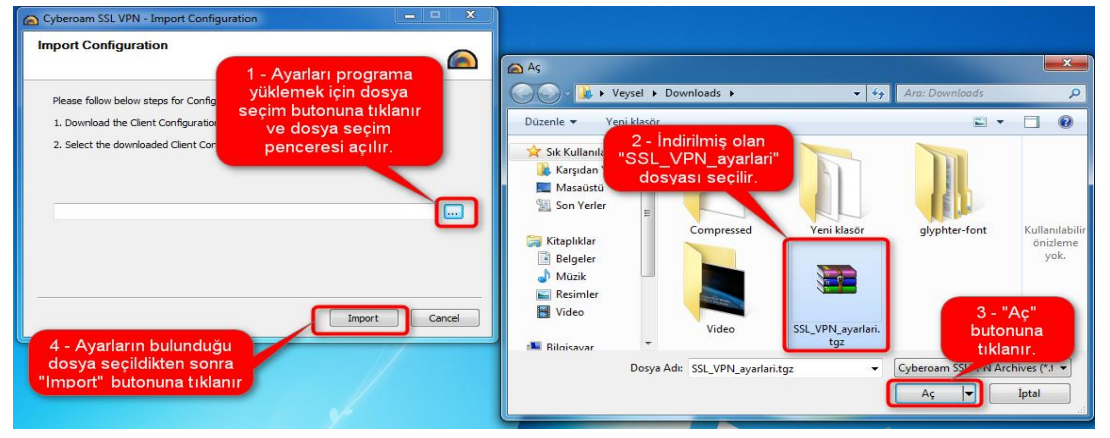

## Adım 2 – Giriş Yapılması

2.1- Ayarların yüklenmesi tamamlandıktan sonra bildirim alanındaki program simgesine sağ tıklanır. "Login" ve "Logout" işlemleri bu menüden yapılır. Bağlantı kurmak için "Login" e tıklanır.

2.2- Ardahan Üniversitesi internet ağında kullanılan kullanıcı hesap bilgileri ile giriş yapılır.

2.3- Bağlantı sağlandığında bildirim alanında bağlantının yapıldığına dair bilgi ve bağlantılarda kullanılacak olan IP adresi bilgisi bulanacaktır. Bağlantı yapıldıktan sonra kütüphane sistemine kampüs içerisindeymiş gibi erişim sağlanabilir.

Yasal Uyarı: Ardahan üniversitesi internet ağındaki kullanımlarınız 5651 sayılı kanun gereğince kayıt altına alınmaktadır. Üniversite ağı üzerinden (SSL VPN dahil) yapılan tüm işlemler giriş yapılan kullanıcı tarafından yapılmış olarak kabul edilecektir. Bilgisayarınızın ve kullanıcı hesabınızın bilginiz dışında kullanılmasına izin vermeyiniz.

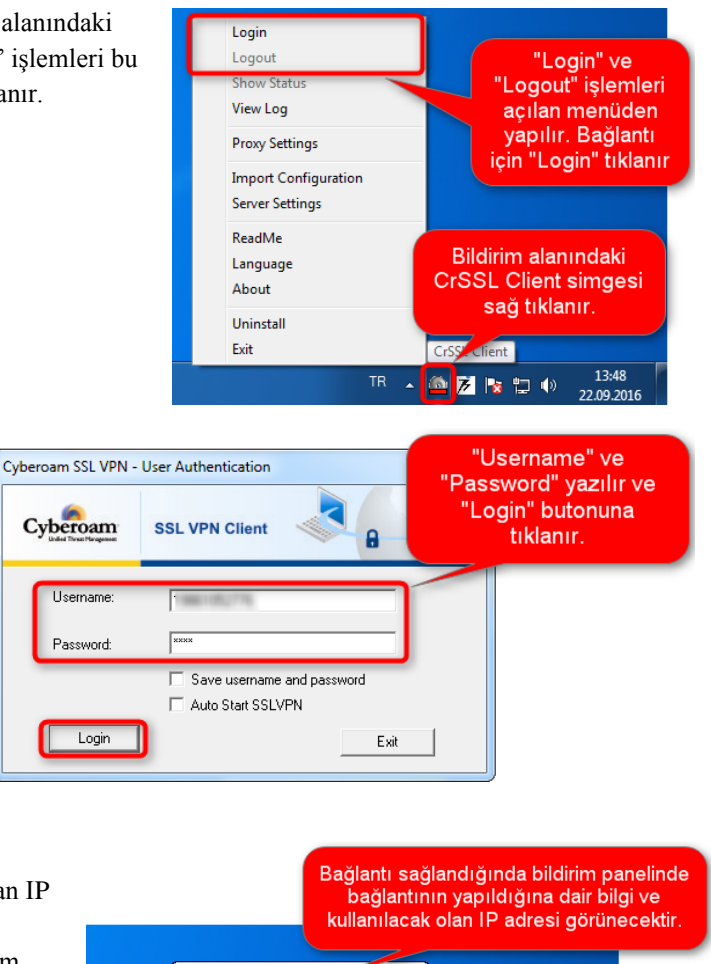

client is now connected.

necting to

差 📘 🕩

13:58

22.09.2016

Assigned IP: 172.16.254.51